## Navigationsseddel

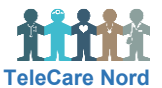

## Ændre Stamdata (inkl., brugeradgang, patientgruppe, tærskelværdi, afslut patient)

I Stamdata indgår oplysninger udover traditionelle stamdata. For at forstå patientgrupper bedre se Opret patient.

| Handling                             | Forklaring                                                                                                    | Navigation                                                                      |
|--------------------------------------|----------------------------------------------------------------------------------------------------|---------------------------------------------------------------------------------|
| Ændre<br>patientoplysninger          | Oplysninger via CPR-registret indhentes kun ved oprettelse<br>af patient. Hvis patient flytter eller får nyt tlf. nr. skal du selv<br>ændre dette. Vælg da Stamdata og rediger oplysninger.<br>Du kan tilføje oplysninger om pårørende og dennes relation<br>til patient. Dette ses efterfølgende i Patientmenu.                                                                                                    | Stamdata Patientmenu I. Kontaktperson: Nancy Elmer (Æf) (Tlf. 20114498)         |
| Se og ændre<br>brugernavn og<br>kode | Patientens brugernavn ses og kan ændres ved Stamdata.<br>Obs. at informere patient herom, hvis du ændrer det.<br>Patient får ved oprettelse en midlertidig kode, som du kan<br>se. Når patient første gang logger på sit TeleKit skal koden<br>ændres. Derefter kan du ikke se den - der står Sat af bruger.                                                                                                    | Adgangskode<br>(Sat af bruger)                                                  |
| Fjern lås og nulstil<br>kode         | Hvis patient 3 gange prøver at logge på sit TeleKit med<br>forkert kode låses konto. Patient ser tekst om at henvende<br>sig til kontaktperson. I Stamdata ses, at patient er låst.<br>Vælg Fjern lås når patient kan huske sin kode.<br>Vælg Nulstil kode hvis patient har glemt sin kode. Midlertidig<br>kode ses <b>husk</b> _at ændre den til kode efterfulgt af de første 4<br>cifre i CPR nr. (ex. kode0510 hvis patient er født 5. oktober). | (Kontoen er låst pga. for<br>mange fejlede login-forsøg)                        |
| Indsæt kommentar                     | Du kan indsætte en kommentar til dig selv og øvrige<br>klinikere. Denne ses efterfølgende i Patientmenu.                                                                                                    | <b>Bruno Test Elmer</b><br>Kommentar: Hører meget dårligt                       |
| Ændre<br>Patientgruppe               | Du ændrer Patientgruppe ved at redigere i Stamdata.<br>Patientgruppe skal ændres, hvis ansvaret for opfølgning på<br>data ændres. Når feltet markeres, ses de patientgrupper, du<br>kan vælge blandt sv.t. din brugeradgang. Kan du ikke vælge<br>ønsket patientgruppe, kontakt da TCN support og få dem til<br>at gøre det.<br>Obs. hold Ctrl nede når flere patientgrupper skal vælges.                                                           | Patientgrupper *<br>× KOL-K-Aalb<br>KOL-H-AAUH-Aalborg<br>Hjerte-H-AAUH-Aalborg |
| Tildel og ændre<br>dataansvarlig     | Du kan i Stamdata tildele og ændre dataansvarlig<br>patientgruppe blandt de patientgrupper, patient har tildelt.<br>Dataansvarlig for patient ses derefter i Patientmenu.                                                                                                    | Vælg Dataansvarlig<br>Vælg Dataansvarlig<br>KOL-H-AAUH-Aalborg<br>KOL-K-Aalb    |
| Ændre<br>tærskelværdi                | Vælg Rediger i Stamdata og "blyant" ved ønsket<br>Målingstype, hvorefter tærskelværdier ses og kan ændres.                                                                                                    | ø                                                                               |
| Tilføj<br>Tærskelværdi               | Vælg Rediger i Stamdata og Tilføj Tærskelværdi. Vælg<br>Målingstype og vælg Absolut ved Tærskelværditype. Indsæt<br>alarmgrænser for rød høj og lav samt gul høj og lav. Obs. du<br>skal altid selv tilføje alarmgrænser for vægt.                                                                                                    | Målingstype Tærskelværditype<br>Vægt Absolut                                    |
| Afslut patient                       | Patienten får ved oprettelse status aktiv. Status kan ses og<br>ændres ved at vælge og Redigere i Stamdata.<br>Du skal ændre Status, når patient afsluttes.<br>Når Tilstand ændres til Udskrevet eller Afdød fjernes patients<br>monitoreringsplan. H <b>usk</b> at bestille nedtagning af TeleKit.                                                                                                    | Aktiv<br>Aktiv<br>Afdød<br>Udskrevet<br>Udskrevet (selvmonitorering)            |